## **BAB III**

## PELAKSANAAN KERJA MAGANG

#### 3.1 Kedudukan dan Koordinasi

Dalam kegiatan MBKM magang ini, peserta magang ditempatkan pada divisi *engineering* sebagai seorang *intern engineer* dan bertugas memprogram RTU Schneider untuk Kubikel 20 KV. Alur kerja magang adalah sebagai berikut, peserta magang menerima tugas dari supervisor, kemudian menyelesaikan tugas tersebut dan menyerahkannya kembali kepada supervisor untuk diperiksa. Apabila supervisor menilai ada kekurangan atau hal yang perlu ditambahkan, peserta magang akan memperbaikinya. Proses ini berlangsung berulang hingga supervisor memastikan bahwa hasil pekerjaan sudah memenuhi standar yang ditetapkan.

## 3.2 Tugas dan Uraian Kerja Magang

### 3.2.1 Tugas Kerja Magang

Pada kegiatan magang ini, peserta magang diberikan tugas untuk memprogram RTU Schneider untuk kubikel 20 KV. Pemrograman RTU dilakukan menggunakan *software* Easergy Builder. Pemrograman yang dibuat merupakan logika kerja antara RTU dengan komponen *rectifier* yang merupakan sumber listrik utama dan cadangan dari RTU. *Rectifier* bertugas untuk mengubah tegangan AC menjadi tegangan DC 48 Volt sesuai dengan spesifikasi RTU selagi mengisi daya dari baterai, dan ketika kubikel terputus dari sumber tegangan, *rectifier* bertugas untuk memastikan kubikel tetap menyala dan mengirimkan data. Program RTU yang telah dibuat kemudian diberikan kepada supervisor untuk diuji.

## 3.2.2 Uraian Kerja Magang

RTU yang digunakan untuk otak utama sistem SCADA kubikel 20KV adalah Schneider Saitel DR-HUe. RTU Saitel DR-HUe memiliki fungsi untuk mengatur komunikasi antara gardu dengan pusat. RTU Saitel DR-HUe memiliki processor TI Sitara AM335x dengan kecepatan maksimal 600MHz, RAM 256MB, dan penyimpanan sebesar 256 MB. RTU Saitel DR-HUe memiliki keuntungan yaitu memiliki module I/O yang modular, dapat berkomunikasi menggunakan protokol IEC 61850, DNP3, Modbus, dll [5]. RTU juga akan dihubungkan dengan AB DIDO sebagai I/O module, dan module AB\_SER untuk komunikasi serial.

Pemrograman RTU akan dilakukan menggunakan software Easergy Builder. Easergy builder dapat digunakan untuk mengatur komunikasi RTU dengan pusat, mengatur I/O module, membuat logika sederhana untuk RTU, dan banyak lagi. I/O dan logika yang dibuat dapat diuji menggunakan halaman web selagi terhubung langsung dengan RTU.

Program yang dikerjakan, melanjutkan hasil kerja dari salah satu peserta magang. Pemrograman yang telah dilakukan adalah inisialisasi dan pengaturan I/O module, serta pengaturan tags. Gambar 3.1 merupakan tampilan halaman workspace dari software Easergy Builder.

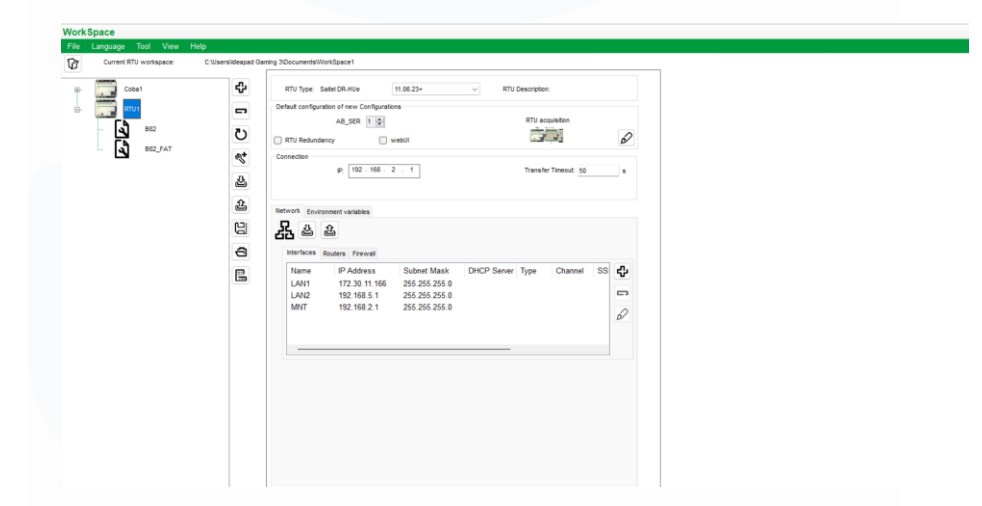

Gambar 3.1. Tampilan halaman Workspace

Halaman workspace digunakan untuk memilih RTU dan module module yang digunakan, mengatur versi firmware RTU, dan mengatur konektivitas RTU. Workspace dapat juga membuat, mendownload, dan

mengupload konfigurasi dari RTU. Pemrograman RTU dilakukan pada halaman configuration seperti pada gambar 3.2.

|  | Constanting<br>Constructions<br>Constructions<br>for<br>the Construction<br>of the Construction<br>of th |
|--|----------------------------------------------------------------------------------------------------|

Gambar 3.2. Tampilan halaman Configuration

Pemrograman yang dapat dilakukan pada halaman configuration yaitu mengatur protokol yang digunakan antara RTU dengan komponen lainnya, dan pengaturan tags yang digunakan pada RTU.

|                   | sena comparation to kiro | 1.00              | view new machina                                                               |                  |                        |                              |                        |                             |          |
|-------------------|--------------------------|-------------------|--------------------------------------------------------------------------------|------------------|------------------------|------------------------------|------------------------|-----------------------------|----------|
| ices Channels     | coreDb Synchro           | onization         |                                                                                |                  |                        |                              |                        |                             | <u> </u> |
| 2 X 4 1           |                          |                   |                                                                                |                  |                        |                              |                        |                             |          |
| us Command        | Analog Setpoint          | dbNET             |                                                                                |                  |                        |                              |                        |                             |          |
| Name              | Sour                     |                   | V AND V Destination V                                                          | S - Error rov    | vs                     |                              |                        |                             |          |
| Name              | Description              | Source1<br>Device | Source1<br>Coordinates                                                         | Source1<br>Vmask | Destination1<br>Device | Destination 1<br>Coordinates | Destination2<br>Device | Destination2<br>Coordinates | De       |
| Rect_48RF         | RECT_48RF                | LOGIC             | OR(Recti_BusUV_Stage_1.Recti_BusOV_Stage_1.Recti_ACF)                          |                  | SOE                    | Rect_48RF.SPS                | IEC104S                | 71:MSP                      |          |
| FAIL_SER1         | Fail in the serial exp   | supervision       | FAL_SER1                                                                       |                  |                        |                              |                        |                             |          |
| INS_FDI_MPUF      |                          | FDI               | DIAG SERV                                                                      |                  |                        |                              |                        |                             | T        |
| RTU_IEDCF         | RTU_EDCF                 | LOGIC             | NOT(Kom_ins)                                                                   |                  | SOE                    | RTU_EDCF:SPS                 | EC1045                 | 94:MSP                      | T        |
| RECTI_IEDCF       | RECT_EDCF                | LOGIC             | NOT(Recti_EDCF)                                                                |                  | SOE                    | RECTLEDCF:SPS                | IEC104S                | 1118:MSP                    | Т        |
| RECTI_RUN_TEST    | RECT_Running Test        | LOGIC             | CTRL_AC_ON_OFF                                                                 |                  | SOE                    | RECTLRUN_TEST.SPS            | EC104S                 | 1183:MSP                    |          |
| RECTI_BAD         | RECT_Recti BAD           | LOGIC             | F(OR(RECTL_BAD_1==1,UVT_Stage_2==1,0VT_Stage_2==1),1,0)                        |                  |                        |                              |                        |                             | T        |
| RECTI_BAD_SEND    | Send Recti BAD           | LOGIC             | RECTIBAD                                                                       |                  | SOE                    | RECTL_BAD_SEND:SPS           | IEC1045                | 1182:MSP                    | Т        |
| RECTI_BACKUP      | Nilai TME Uji            | LOGIC             | 15                                                                             |                  |                        |                              |                        |                             |          |
| RECTI_TEST_OF     | Menit                    | LOGIC             | F(RECT_RUN_UnLatch,MINUTE)                                                     |                  |                        |                              |                        |                             |          |
| RECTI_AC_LOGIC    | SET Pengurangan          | LOGIC             | F(RECTL_TEST_OF+46,RECTL_TEST_OF+RECTL_BACKUP,(RECTL_TEST_OF+RECTL_BACKUP)-60) |                  |                        |                              |                        |                             |          |
| RECTI_AC_ON       |                          | LOGIC             | #(OR(RECTLAC_LOGIC==MINUTE.RECT_BattV_S<51.5),1,0)                             |                  | LOGIC                  | RECTLBAD:VAL:1               |                        |                             |          |
| RECTI_BAD_1       |                          | LOGIC             | F(AND(RECTL_RUN_TEST==1,RECT_BattV_S<51.5),1,0)                                |                  |                        |                              |                        |                             |          |
| Healty_Batt_Bulan |                          | LOGIC             | F(OR(AND(MONTH+=6,DAY==6,HOUR==12,MNUTE==0),AND(MONTH==12,DAY==12,HOUR==12,    |                  |                        |                              |                        |                             |          |
| UVT_Stage_2       |                          | LOGIC             | IF(AND(Recti_BusUV_Stage_1==1,RECT_BattV_S<42),1,0)                            |                  | LOGIC                  | RECTLRUN_TEST:VAL:0          |                        |                             |          |
| OVT_Stage_2       |                          | LOGIC             | F(AND(Recti_BusOV_Stage_1==1,RECT_BattV_S>56),1,0)                             |                  | LOGIC                  | RECTL_RUN_TEST:VAL:0         |                        |                             |          |
| BATT_FAIL         | RECT_BattAirm            | LOGIC             | F(OR(Batt1_Bolean++1,Batt2_Bolean++1,Batt3_Bolean++1,Batt4_Bolean++1),1,0)     |                  | SOE                    | BATT_FAIL:SPS                | IEC104S                | 1181:MSP                    |          |
| Batt 1_Bolean     |                          | LOGIC             | IF(OR(batt1<11000,batt1>15000),1,0)                                            |                  |                        |                              |                        |                             | Т        |
| Batt2_Bolean      |                          | LOGIC             | IF(OR(batt2<11000,batt2>15000),1,0)                                            |                  |                        |                              |                        |                             |          |
| Patt 2 Balazo     |                          | 1000              | E(OD/batt2<11000 batt2<15000) 1 0)                                             |                  |                        |                              |                        |                             | т        |

Gambar 3.3. Tampilan halaman coreDB

Pembuatan logika dibuat menggunakan tab coreDB seperti pada gambar 3.3. Pemrograman logika dilakukan menggunakan beberapa syntax yang dimiliki oleh Easergy Builder seperti *syntax* OR, AND, IF, dll [6].

| Sta | atus Command Anal | og Setpoint     | dbNET             |                                                                                              |  |  |  |  |  |  |
|-----|-------------------|-----------------|-------------------|----------------------------------------------------------------------------------------------|--|--|--|--|--|--|
|     | Name              | Source          | ~                 | AND V Destination V Error rows                                                               |  |  |  |  |  |  |
|     | Name              | Description     | Source1<br>Device | Source1<br>Coordinates                                                                       |  |  |  |  |  |  |
| 52  | RECTI_RUN_TEST    | RECT_Running T  | LOGIC             | CTRL_AC_ON_OFF                                                                               |  |  |  |  |  |  |
| 53  | RECTI_BAD         | RECT_Recti BAD  | LOGIC             | IF(OR(RECTI_BAD_1==1,UVT_Stage_2==1,OVT_Stage_2==1),1,0)                                     |  |  |  |  |  |  |
| 54  | RECTI_BAD_SEND    | Send Recti BAD  | LOGIC             | RECTIBAD                                                                                     |  |  |  |  |  |  |
| 55  | RECTI_BACKUP      | Nilai TIME Uji  | LOGIC             | 15                                                                                           |  |  |  |  |  |  |
| 56  | RECTI_TEST_OF     | Menit           | LOGIC             | IF(RECTI_RUN_UnLatch,MINUTE)                                                                 |  |  |  |  |  |  |
| 57  | RECTI_AC_LOGIC    | SET Pengurangan | LOGIC             | F(RECTI_TEST_OF<46,RECTI_TEST_OF+RECTI_BACKUP,(RECTI_TEST_OF+RECTI_BACKUP)-60)               |  |  |  |  |  |  |
| 58  | RECTI_AC_ON       |                 | LOGIC             | IF(OR(RECTI_AC_LOGIC==MINUTE,RECT_BattV_S<51.5),1,0)                                         |  |  |  |  |  |  |
| 59  | RECTI_BAD_1       |                 | LOGIC             | IF(AND(RECTI_RUN_TEST==1,RECT_BattV_S<51.5),1,0)                                             |  |  |  |  |  |  |
| 60  | Healty_Batt_Bulan |                 | LOGIC             | F(OR(AND(MONTH==6,DAY==6,HOUR==12,MINUTE==0),AND(MONTH==12,DAY==12,HOUR==12,MINUTE==0)),1,0) |  |  |  |  |  |  |

| Sta | tus Command       | Analog Set | point dbNET      |                        |                             |                        |                             |
|-----|-------------------|------------|------------------|------------------------|-----------------------------|------------------------|-----------------------------|
|     | Name              |            | Source           | ~                      | AND 🗸                       | Destination            | ~                           |
|     | Name              |            | Source1<br>Vmask | Destination1<br>Device | Destination1<br>Coordinates | Destination2<br>Device | Destination2<br>Coordinates |
| 52  | RECTI_RUN_TEST    |            |                  | SOE                    | RECTI_RUN_TEST:SPS          | IEC104S                | 1183:MSP                    |
| 53  | RECTI_BAD         |            |                  |                        |                             |                        |                             |
| 54  | RECTI_BAD_SEND    |            |                  | SOE                    | RECTI_BAD_SEND:SPS          | IEC104S                | 1182:MSP                    |
| 55  | RECTI_BACKUP      |            |                  |                        |                             |                        |                             |
| 56  | RECTI_TEST_OF     |            |                  |                        |                             |                        |                             |
| 57  | RECTI_AC_LOGIC    |            |                  |                        |                             |                        |                             |
| 58  | RECTI_AC_ON       |            |                  | LOGIC                  | RECTI_BAD:VAL:1             |                        |                             |
| 59  | RECTI_BAD_1       |            |                  |                        |                             |                        |                             |
| 60  | Healty_Batt_Bulan | =0)),1,0)  |                  |                        |                             |                        |                             |

# Gambar 3.4. Program Pengujian Rectifier

| Stat | tus Command   | Analog         | Setpoint          | dbNET                                                                             |                   |                                                                |
|------|---------------|----------------|-------------------|-----------------------------------------------------------------------------------|-------------------|----------------------------------------------------------------|
|      | Name          |                | Sourc             | e v AND v Destination                                                             | ~                 | 🖋 🖾 🗆 Error rows                                               |
|      | Name          | Description    | Source1<br>Device | Source1<br>Coordinates                                                            | Source2<br>Device | Source2<br>Coordinates                                         |
| 0    | CTRL_NOTIns   | DO_OSIM_1      | LOGIC             | NOT(Kom_ins)                                                                      |                   |                                                                |
| 1    | CTRL_AC_ON    | DO_OSIM_2      | LOGIC             | F(OR(Healty_Batt_Bulan==1,UVT_Stage_2==1,OVT_Stage_2==1,ctrl_master_Rect==1),1,0) |                   |                                                                |
| 2    | LBS1_CTRL     | LBS2_B42B      | EC104S            | 8452:CDC                                                                          |                   |                                                                |
| 3    | LBS2_CTRL     | CTRL_LBS2 DO   | IEC104S           | 8708:CDC                                                                          |                   |                                                                |
|      | RESET_FDI     | CTRL_reset fdi | IEC104S           | 8453:CSC                                                                          | LOGIC             | AND(TEMPO(RESET_FDI,5)==0,RESET_FDI==1)                        |
| 5    | ctrl_master_R | CTRL_Recti     | EC104S            | 4:CDC                                                                             | LOGIC             | IF(OR(CTRL_AC_ON_OFF==0,RECTL_AC_ON==1),2,1)                   |
| 6    | RECTI_RUN     |                | LOGIC             | RECTI_RUN_TEST                                                                    | LOGIC             | AND(TEMPO(RECTI_RUN_UnLatch,1)==0,RECTI_RUN_UnLatch==1)        |
|      | LBS1_DumRe    |                | LOGIC             | LBS1_DUMMY                                                                        | LOGIC             | AND(TEMPO(LBS1_DumReal_Unlatch,1)==0,LBS1_DumReal_Unlatch==1)  |
| 8    | LBS2_DumRe    |                | LOGIC             | LBS2_DUMMY                                                                        | LOGIC             | AND(TEMPO(LBS2_DumReal_Unlatch,1)==0,LBS2_DumReal_Unlatch==1)  |
| 9    | CTRL_Healty   |                | LOGIC             | Healty_Batt_Bulan                                                                 | LOGIC             | AND(TEMPO(CTRL_Healty_Batt_Bulan,1)==0,CTRL_Healty_Batt_Bulan= |
| 10   | CTRL_Dummy    | DO_OSIM_7      | LOGIC             | F(ctrl_master_DummyRealLBS1==2,1,0)                                               | LOGIC             | AND(TEMPO(CTRL_DummyLBS1,5)==0,CTRL_DummyLBS1==1)              |
| 11   | CTRL_RealLB   | DO_OSIM_8      | LOGIC             | F(OR(ctrl_master_DummyRealLBS1==1,LBS1_SetReal==1),1,0)                           | LOGIC             | AND(TEMPO(CTRL_RealLBS1,5)==0,CTRL_RealLBS1==1)                |
| 12   | ctrl_master_D |                | IEC104S           | 8460:CDC                                                                          | LOGIC             | IF(LBS1_DUMMY==1,2,1)                                          |
| 13   | RECTIBAD      | Send RECTLBAD  | LOGIC             | RECTI_BAD                                                                         | LOGIC             | AND(TEMPO(RECTIBAD,5)==0,RECTIBAD==1)                          |

| Name          | s                      | Source                 | ×                           | AND V                  |                             | V K Error rows         |                             |                        |                             |                        |                             |
|---------------|------------------------|------------------------|-----------------------------|------------------------|-----------------------------|------------------------|-----------------------------|------------------------|-----------------------------|------------------------|-----------------------------|
| Name          | Source3<br>Coordinates | Destination1<br>Device | Destination1<br>Coordinates | Destination2<br>Device | Destination2<br>Coordinates | Destination3<br>Device | Destination3<br>Coordinates | Destination4<br>Device | Destination4<br>Coordinates | Destination5<br>Device | Destination5<br>Coordinates |
| CTRL_NOTIns   |                        | claq                   | 1001050000                  | SOE                    | CTRL_NOTIns:SPS             |                        |                             |                        |                             |                        |                             |
| CTRL_AC_ON    |                        | claq                   | 1001050001                  | SOE                    | CTRL_AC_ON_O                | LOGIC                  | RECTI_BAD:VAL:1             | LOGIC                  | RECTI_RUN_TEST:VAL:0        | LOGIC                  | RECTI_RUN_TEST:VA           |
| LBS1_CTRL     |                        | claq                   | 1001150000                  | SOE                    | LBS1_CTRL:DPS               |                        |                             |                        |                             |                        |                             |
| LBS2_CTRL     |                        | claq                   | 1001150001                  | SOE                    | LBS2_CTRL:DPS               |                        |                             |                        |                             |                        |                             |
| RESET_FDI     |                        | FDI                    | HR:250                      |                        |                             |                        |                             |                        |                             |                        |                             |
| ctrl_master_R |                        |                        |                             |                        |                             |                        |                             |                        |                             |                        |                             |
| RECTI_RUN     |                        |                        |                             |                        |                             |                        |                             |                        |                             |                        |                             |
| LBS1_DumRe    |                        |                        |                             |                        |                             |                        |                             |                        |                             |                        |                             |
| LBS2_DumRe    |                        |                        |                             |                        |                             |                        |                             |                        |                             |                        |                             |
| CTRL_Healty   |                        |                        |                             |                        |                             |                        |                             |                        |                             |                        |                             |
| CTRL_Dummy    |                        | claq                   | 1001050002                  |                        |                             |                        |                             |                        |                             |                        |                             |
| CTRL_RealLB   |                        | claq                   | 1001050003                  |                        |                             |                        |                             |                        |                             |                        |                             |
| ctrl_master_D |                        |                        |                             |                        |                             |                        |                             |                        |                             |                        |                             |
| DECTIDAD      |                        | 805                    | DECTIBAD-SPS                |                        |                             |                        |                             |                        |                             |                        |                             |

# Gambar 3.5. Program Pengujian Rectifier

7 Pemrograman Komunikasi RTU..., Maximilianus Adeo Q. M., Universitas Multimedia Nusantara

| Sta | itus Comma | and Analog     |   | Setpoint          | dbl | NET                    |                  |      |                        |                             |
|-----|------------|----------------|---|-------------------|-----|------------------------|------------------|------|------------------------|-----------------------------|
|     | Name       |                |   | Source            |     | ~                      | A                | ND ~ | Des                    | tination                    |
|     | Name       | Description    | Ŧ | Source1<br>Device |     | Source1<br>Coordinates | Source1<br>Vmask |      | Destination1<br>Device | Destination1<br>Coordinates |
| )   | MONTH      | Current Month  |   | supervision       |     | MONTH                  |                  |      |                        |                             |
| 1   | MINUTE     | Current Minute |   | supervision       |     | MINUTE                 |                  |      |                        |                             |
| 2   | HOUR       | Current Hour   |   | supervision       |     | HOUR                   |                  |      |                        |                             |
| 1   | DAY        | Current Day    |   | supervision       |     | DAY                    |                  |      |                        |                             |
|     |            |                |   |                   |     |                        |                  |      |                        |                             |

Gambar 3.6. Program Pengujian Rectifier

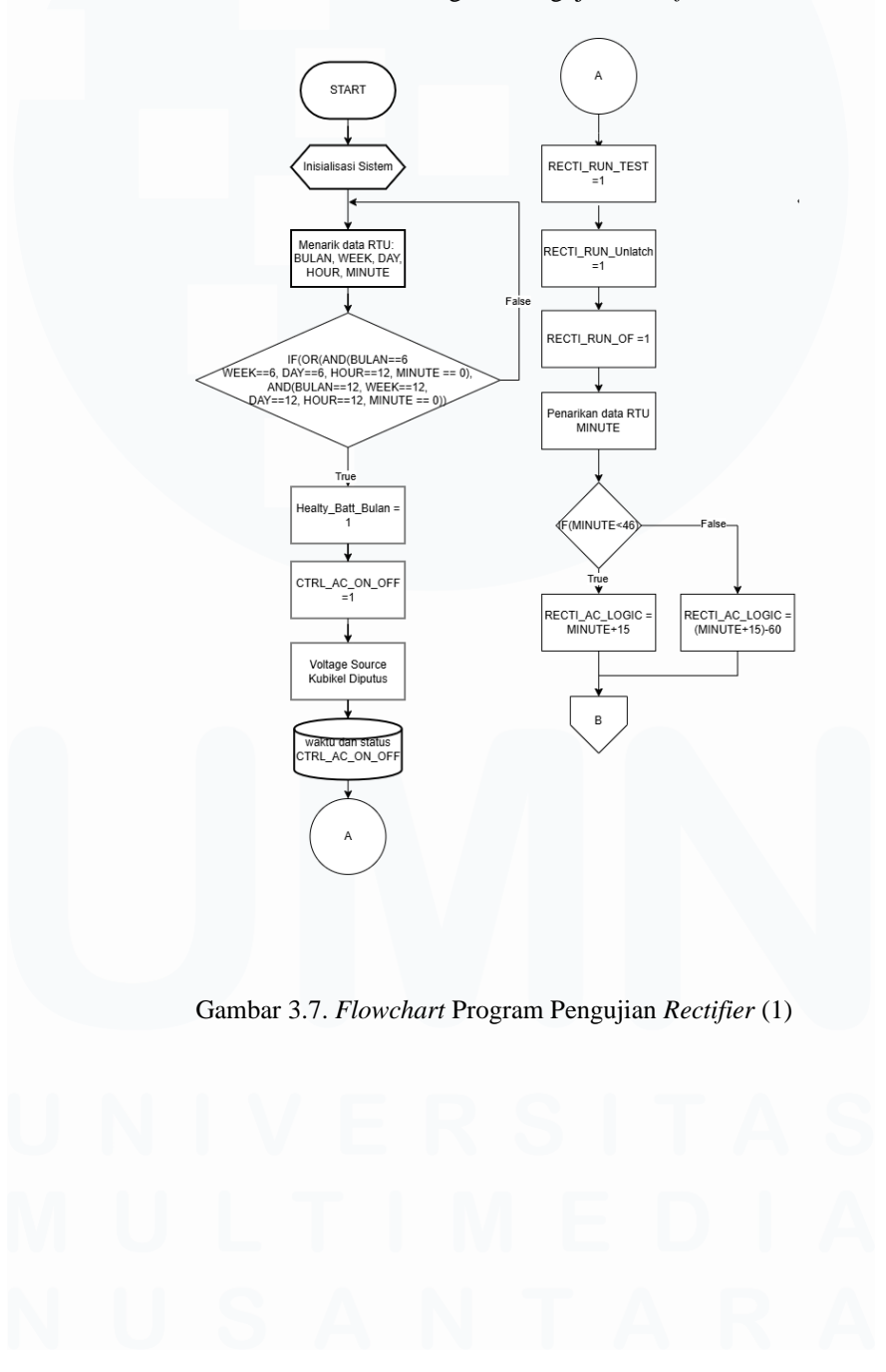

Pemrograman Komunikasi RTU..., Maximilianus Adeo Q. M., Universitas Multimedia Nusantara

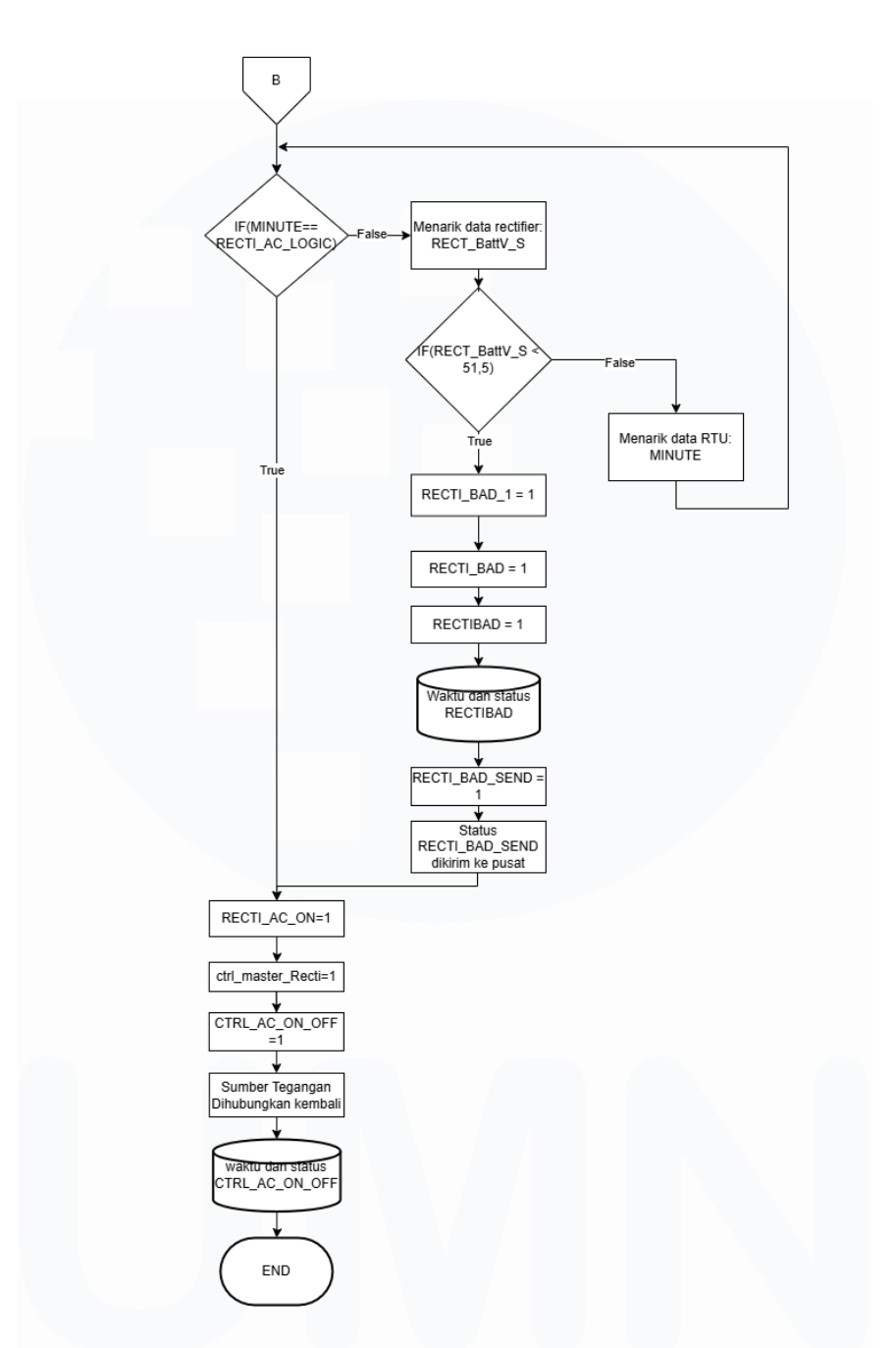

Gambar 3.8. Flowchart Program Pengujian Rectifier (2)

Program logika pertama yang dibuat merupakan logika untuk menguji *rectifier* dan baterai untuk memastikan komponen - komponen tersebut masih berjalan dengan optimal. Program yang dibuat dapat dilihat pada gambar 3.4 hingga gambar 3.6 dan *flowchart* dapat dilihat pada gambar 3.7. Logika pengujian aktif ketika *tag* Healty\_Batt\_Bulan menjadi 9 TRUE karena kubikel sudah menyala selama 6 atau 12 bulan. Hal ini akan CTRL\_AC\_ON\_OFF mengaktifkan membuat nilai tag tag RECTI RUN TEST menjadi TRUE dan memutuskan kubikel dari sumber Karena RECTI\_RUN\_TEST bernilai TRUE tegangan. maka. RECTI RUN Unlatch akan aktif dan membuat tag RECTI TEST OF aktif. RECTI\_TEST\_OF akan memberikan nilai MINUTE yang diambil dari jam internal RTU, nilai MINUTE digunakan oleh logika RECTI\_AC\_LOGIC. RECTI\_AC\_LOGIC akan menambahkan nilai MINUTE dengan nilai RECTI\_BACKUP, hasil penjumlahan akan digunakan sebagai batas waktu pengujian rectifier yaitu sekitar 15 menit. Ketika nilai MINUTE sama dengan nilai RECTI AC LOGIC, maka tag RECTI\_AC\_ON akan aktif. RECTI\_AC\_ON akan mengaktifkan tag ctrl\_master\_Recti yang membuat CTRL\_AC\_ON\_OFF aktif kembali menghubungkan kubikel kepada sumber tegangan lagi. Selama pengujian dilakukan terdapat tag yang bertugas untuk menilai pengujian rectifier, yaitu tag RECTI\_BAD\_1. RECTI\_BAD\_1 memiliki logika dimana selama pengujian rectifier berlangsung, bila tegangan baterai kurang dari 51,5 Volt maka tag RECTI\_BAD akan aktif. RECTI\_BAD akan mengaktifkan tag RECTIBAD yang nantinya membuat RECTI\_BAD\_SEND aktif dan mengirimkan status dari rectifier kepada server pusat dan membatalkan pengujian.

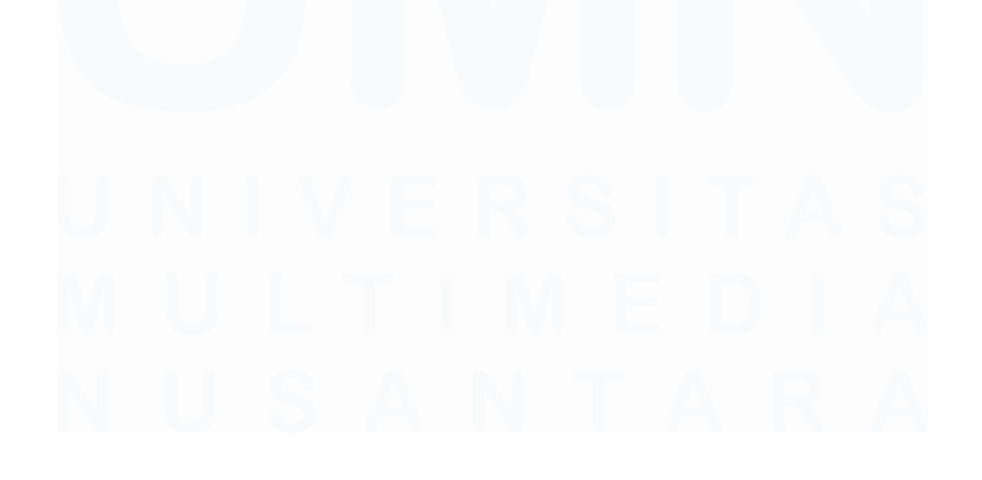

Pemrograman Komunikasi RTU..., Maximilianus Adeo Q. M., Universitas Multimedia Nusantara

|    | Name           | Source      |                   |                        | AND V            | Destination            | ~                           | ~2                        |
|----|----------------|-------------|-------------------|------------------------|------------------|------------------------|-----------------------------|---------------------------|
|    |                |             |                   |                        |                  |                        |                             |                           |
|    | Name           | Description | Source1<br>Device | Source1<br>Coordinates | Source1<br>Vmask | Destination1<br>Device | Destination1<br>Coordinates | Destination1<br>Threshold |
| 10 | FDI_IFS        |             | FDI               | HR:293                 |                  | IEC104S                | 8636:MMEA                   | 1                         |
| 1  | FDI_IFT        |             | FDI               | HR:294                 |                  | IEC104S                | 8637:MMEA                   | 1                         |
| 12 | FDI_IFN        |             | FDI               | HR:295                 |                  | IEC104S                | 8638:MMEA                   | 1                         |
| 13 | RECT_VAC       |             | RECT              | HR:0                   |                  |                        |                             |                           |
| 14 | RECT_IDC       |             | RECT              | HR:3                   |                  |                        |                             |                           |
| 15 | RECT_VDC       |             | RECT              | HR:4                   |                  |                        |                             |                           |
| 16 | RECT_VAC_SCALE |             | LOGIC             | RECT_VAC/10            |                  | IEC104S                | 1218:MMEC                   | 1                         |
| 17 | RECT_IDC_SCALE |             | LOGIC             | RECT_IDC/10            |                  | IEC104S                | 1219:MMEC                   | 1                         |
| 18 | RECT_VDC_SCALE |             | LOGIC             | RECT_VDC/10            |                  | IEC104S                | 1220:MMEC                   | 1                         |
| 19 | RECT_BattV     |             | RECT              | HR:6                   |                  |                        |                             |                           |
| 20 | RECT_BattA     |             | RECT              | HR:7                   |                  |                        |                             |                           |
| 21 | RECT_Temp      |             | RECT              | HR:8                   |                  |                        |                             |                           |
| 22 | RECT_BattV_S   |             | LOGIC             | RECT_BattV/10          |                  | IEC104S                | 1201:MMEC                   | 1                         |
| 23 | RECT_BattA_S   |             | LOGIC             | RECT_BattA/10          |                  | IEC104S                | 1221:MMEC                   | 1                         |
| 24 | RECT_Temp_S    |             | LOGIC             | RECT_Temp/10           |                  | IEC104S                | 1242:MMEC                   | 1                         |
| 25 | batt 1         |             | RECT              | HR:10                  |                  | IEC104S                | 201:MMEA                    | 1                         |
| 26 | batt2          |             | RECT              | HR:11                  |                  | IEC104S                | 202:MMEA                    | 1                         |
| 27 | batt3          |             | RECT              | HR:12                  |                  | IEC104S                | 203:MMEA                    | 1                         |
| 28 | batt4          |             | RECT              | HR:13                  |                  | IEC104S                | 204:MMEA                    | 1                         |

# Gambar 3.9. Program Pengecekan baterai

| Sta | tus Command Analog | Setpoint      | dbNET             |                                                                             |  |  |  |  |  |
|-----|--------------------|---------------|-------------------|-----------------------------------------------------------------------------|--|--|--|--|--|
|     | Name               | Source        |                   | ✓ AND ∨ Destination ✓ E                                                     |  |  |  |  |  |
|     | Name               | Description   | Source1<br>Device | Source1<br>Coordinates                                                      |  |  |  |  |  |
| 61  | UVT_Stage_2        |               | LOGIC             | IF(AND(Recti_BusUV_Stage_1==1,RECT_BattV_S<42),1,0)                         |  |  |  |  |  |
| 62  | OVT_Stage_2        |               | LOGIC             | IF(AND(Recti_BusOV_Stage_1==1,RECT_BattV_S>56),1,0)                         |  |  |  |  |  |
| 63  | BATT_FAIL          | RECT_BattAirm | LOGIC             | IF(OR(Batt1_Bolean==1,Batt2_Bolean==1,Batt3_Bolean==1,Batt4_Bolean==1),1,0) |  |  |  |  |  |
| 64  | Batt 1_Bolean      |               | LOGIC             | IF(OR(batt1<11000,batt1>15000),1,0)                                         |  |  |  |  |  |
| 65  | Batt2_Bolean       |               | LOGIC             | IF(OR(batt2<11000,batt2>15000),1,0)                                         |  |  |  |  |  |
| 66  | Batt 3_Bolean      |               | LOGIC             | IF(OR(batt3<11000,batt3>15000),1,0)                                         |  |  |  |  |  |
| 67  | Batt4_Bolean       |               | LOGIC             | IF(OR(batt4<11000,batt4>15000),1,0)                                         |  |  |  |  |  |

| Sta | atus Command      | Analog Set        | point dbNET      |                        |                             |                        |                             |
|-----|-------------------|-------------------|------------------|------------------------|-----------------------------|------------------------|-----------------------------|
|     | Name              |                   | Source           | AN                     | D ~ [                       | Destination            | ~                           |
|     | Name              |                   | Source1<br>Vmask | Destination1<br>Device | Destination1<br>Coordinates | Destination2<br>Device | Destination2<br>Coordinates |
| 60  | Healty_Batt_Bulan | ),AND(MONTH==12   | 2,DAY=           |                        |                             |                        |                             |
| 61  | UVT_Stage_2       | 1,0)              |                  | LOGIC                  | RECTI_RUN_TES               |                        |                             |
| 62  | OVT_Stage_2       | 1,0)              |                  | LOGIC                  | RECTI_RUN_TES               |                        |                             |
| 63  | BATT_FAIL         | ==1,Batt4_Bolean= | =1),1,0)         | SOE                    | BATT_FAIL:SPS               | IEC104S                | 1181:MSP                    |
| 64  | Batt 1_Bolean     |                   |                  |                        |                             |                        |                             |
| 65  | Batt2_Bolean      |                   |                  |                        |                             |                        |                             |
| 66  | Batt3_Bolean      |                   |                  |                        |                             |                        |                             |
| 67  | Batt4 Bolean      |                   |                  |                        |                             |                        |                             |

# Gambar 3.10. Program Pengecekan baterai

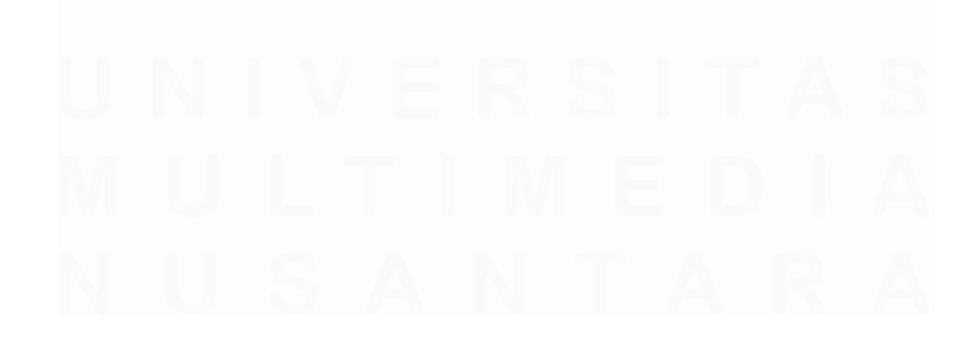

Pemrograman Komunikasi RTU..., Maximilianus Adeo Q. M., Universitas Multimedia Nusantara

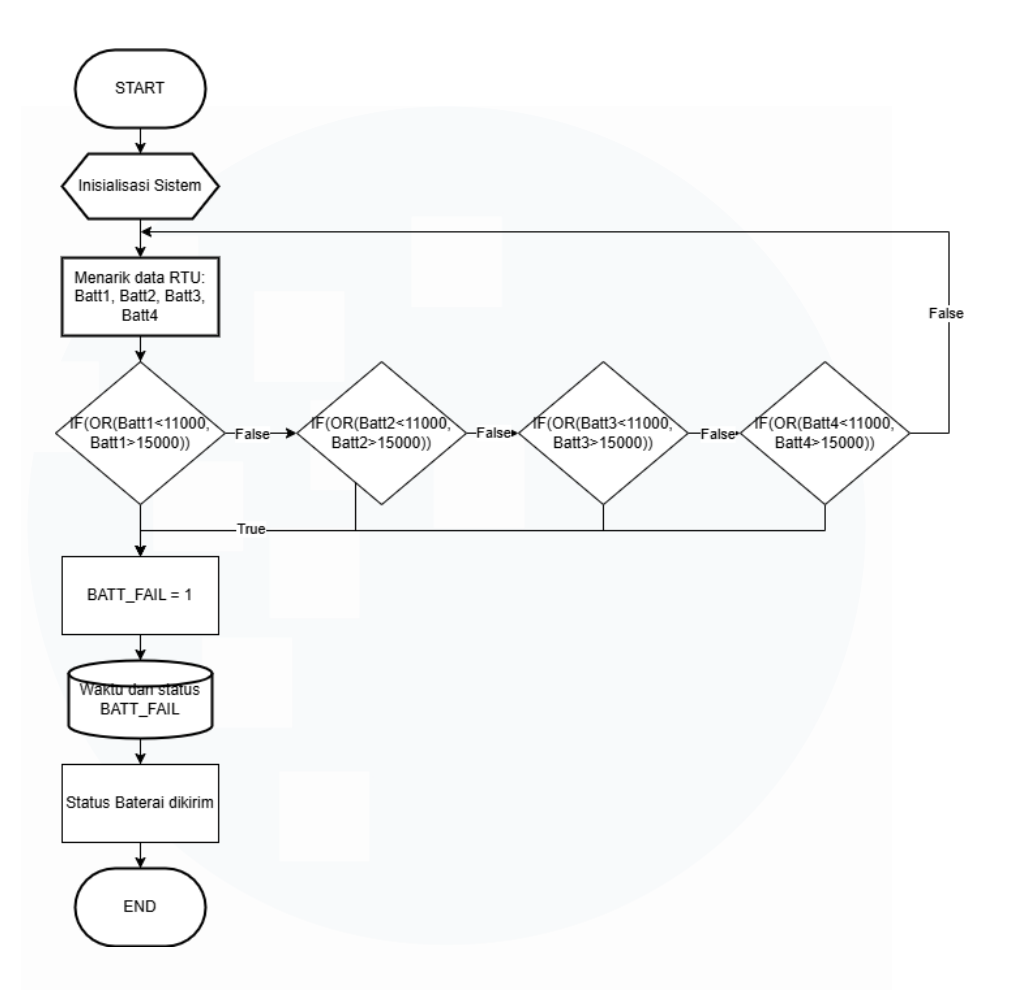

Gambar 3.11. Flowchart Program Pengecekan baterai

Program logika kedua yang dibuat digunakan untuk mengawasi kondisi baterai. Pemrograman kedua dapat dilihat pada gambar 3.8 hingga gambar 3.9 dan *flowchart* dapat dilihat pada gambar 3.10. Kubikel menggunakan 4 buah baterai sebagai sumber listrik cadangan, oleh karena itu *tag* batt1 hingga batt4 bertugas untuk menarik kapasitas dari baterai secara langsung. Batt1\_Bolean hingga Batt4\_Bolean akan memantau data dari batt1 hingga batt4, memastikan charge baterai berada selalu berada pada 11000 mah hingga 15000mah. Bila kapasitas baterai salah satu baterai berada diluar jangkauan itu, maka BAT\_FAIL akan aktif dan mengirimkan kondisinya kepada *server* pusat.

| Sta | tus Command         | Analog Setpo  | oint 🤇 🤇       | Ibnet                  |                        |                  |                        |                             |
|-----|---------------------|---------------|----------------|------------------------|------------------------|------------------|------------------------|-----------------------------|
|     | Name                | s             | ource          | ~                      |                        | AND $\lor$       | Destina                | tion                        |
|     | Name                | Description   | Sourc          | e1 5                   | Source1<br>Coordinates |                  |                        |                             |
| 41  | Recti_BusOV_Stage_1 | RECT_OVR      | RECT           |                        | IS:28682               |                  |                        |                             |
| 42  | Recti_BusUV_Stage_1 | RECT_UVR      | RECT           |                        | 5:28683                |                  |                        |                             |
| Sta | atus Command An     | alog Setpoint | dbNE           | т                      |                        |                  |                        |                             |
|     | Name                | Source        | e              | ~                      |                        | AND 🗸            | Destination            | ~                           |
|     | Name                | ates V        | ource1<br>mask | Destination1<br>Device | Destina<br>Coordir     | ation1<br>nates  | Destination2<br>Device | Destination2<br>Coordinates |
| 41  | Recti_BusOV_Stage_1 |               |                | SOE                    | Recti_B                | usOV_Stage_1:SPS | IEC104S                | 1179:MSP                    |
| 42  | Recti_BusUV_Stage_1 |               |                | SOE                    | Recti_B                | usUV_Stage_1:SPS | IEC104S                | 1180:MSP                    |

| Status Command Analog Setpoint dbNET |                                      |              |                      |                           |                             |                        |                                     |  |  |  |
|--------------------------------------|--------------------------------------|--------------|----------------------|---------------------------|-----------------------------|------------------------|-------------------------------------|--|--|--|
|                                      | Name                                 |              | Sourc                | e                         | ~                           | AND $\vee$             | Destination                         |  |  |  |
|                                      | Name                                 | Descriptio   | Source1<br>on Device |                           | Source1<br>Coordinates      |                        |                                     |  |  |  |
| 47                                   | 47 Rect_48RF RECT_48F                |              | RF L                 | LOGIC OR(Recti_BusUV_Stag |                             | Stage_1,Recti_BusOV_S  | je_1,Recti_BusOV_Stage_1,Recti_ACF) |  |  |  |
| Stat                                 | Status Command Analog Setnoint dbNET |              |                      |                           |                             |                        |                                     |  |  |  |
|                                      | Name                                 | So           | urce                 | ~                         | AND V                       | Destination            | ~                                   |  |  |  |
|                                      | Name                                 | ates         | Source1<br>Vmask     | Destination1<br>Device    | Destination1<br>Coordinates | Destination2<br>Device | Destination2<br>Coordinates         |  |  |  |
| 47                                   | Rect_48RF                            | _BusUV_Stage |                      | SOE                       | Rect_48RF:SPS               | IEC104S                | 71:MSP                              |  |  |  |

## Gambar 3.13. Program Pengecekan Output Rectifier

| Sta | tus Command Ar            | ialog 📕 Setpoin | t dbNET |                                                     |
|-----|---------------------------|-----------------|---------|-----------------------------------------------------|
|     | Name                      | Sou             | rce     | V AND V Destination                                 |
|     | Name                      | Description     | Source1 | Source1<br>Coordinates                              |
| 34  | <sup>34</sup> UVT_Stage_2 |                 | LOGIC   | IF(AND(Recti_BusUV_Stage_1==1,RECT_BattV_S<42),1,0) |
| 35  | OVT_Stage_2               |                 | LOGIC   | IF(AND(Recti_BusOV_Stage_1==1,RECT_BattV_S>56),1,0) |

| Sta | tus Command | Analog Setpo  | oint dbNl        | ET                     |                             |   |
|-----|-------------|---------------|------------------|------------------------|-----------------------------|---|
|     | Name        | S             | ource            | ~                      | AND $\sim$                  | D |
|     | Name        |               | Source1<br>Vmask | Destination1<br>Device | Destination1<br>Coordinates |   |
| 34  | UVT_Stage_2 | tV_S<42),1,0) |                  | LOGIC                  | RECTI_RUN_TEST:VAL:0        |   |
| 35  | OVT_Stage_2 | tV_S>56),1,0) |                  | LOGIC                  | RECTI_RUN_TEST:VAL:0        |   |

Gambar 3.14. Program Pengecekan Output Rectifier

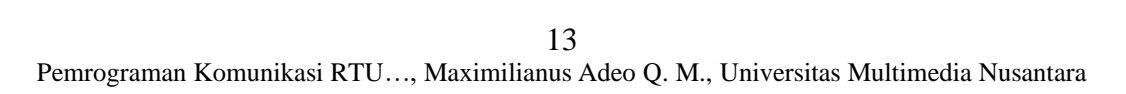

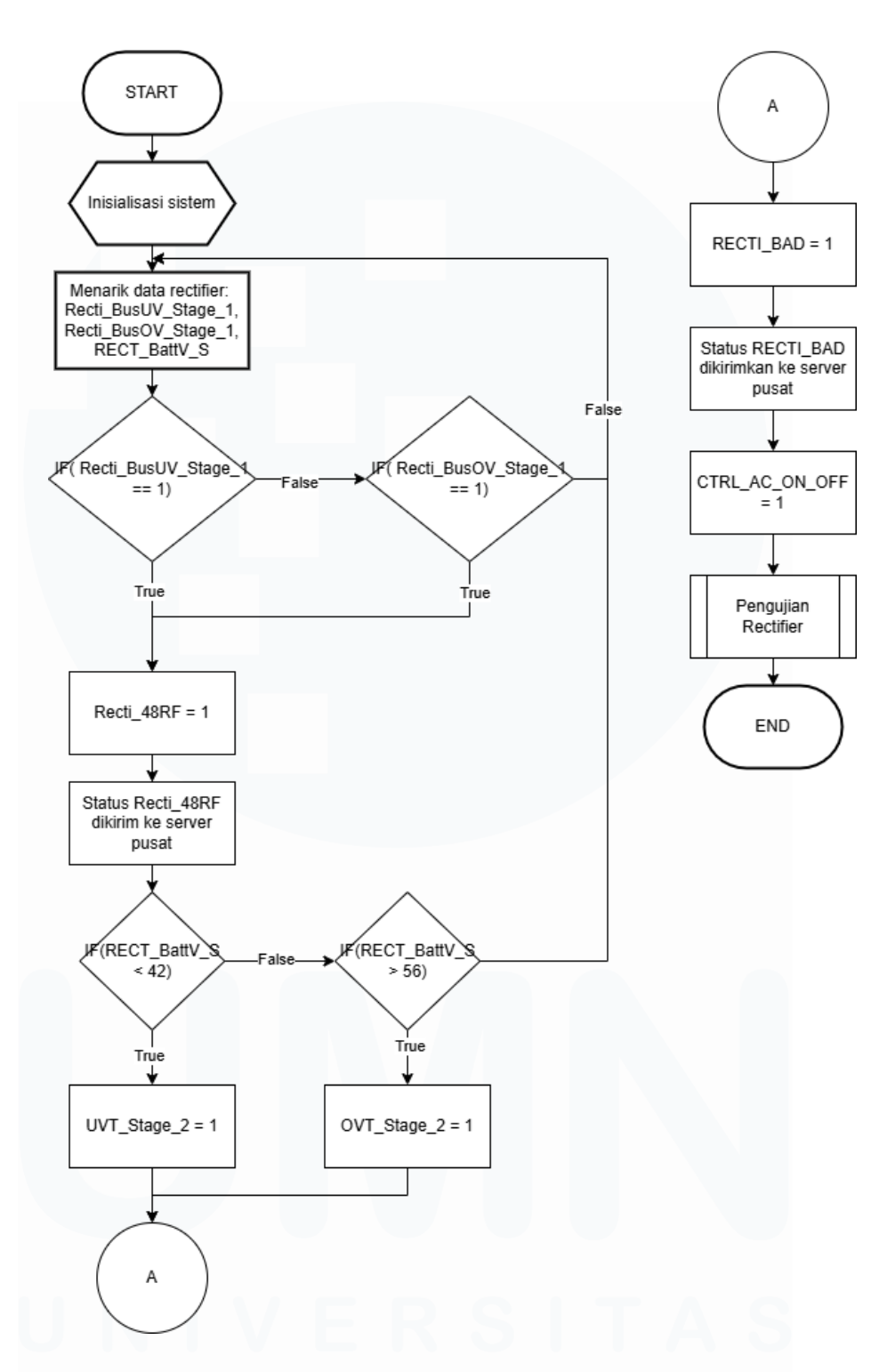

Gambar 3.15. Flowchart Program Pengecekan Output Rectifier

Program logika ketiga yang dibuat digunakan untuk mengawasi besar tegangan yang dikeluarkan oleh *rectifier*. Pemrograman ketiga dapat dilihat pada gambar 3.11 hingga gambar 3.13 dan *flowchart* dapat dilihat

Pemrograman Komunikasi RTU..., Maximilianus Adeo Q. M., Universitas Multimedia Nusantara

pada gambar 3.14. Pada sudah terdapat sistem yang dapat memberitahukan bila tegangan yang dikeluarkan overvoltage atau undervoltage. Bila tegangan output undervoltage maka tag Recti BusUV Stage 1 akan aktif, sedangkan bila overvoltage maka Recti\_BusOV\_Stage\_1. Bila salah satu dari kedua tag tersebut aktif maka server pusat akan mendapatkan kabar. Recti\_48RF akan aktif jika salah satu dari kedua tag tersebut aktif, tag Recti\_48RF kemudian akan aktif menandakan rectifier aktif. Bila tegangan terus menurun hingga kurang dari 42 volt maka UVT\_Stage\_2 akan aktif, sedangkan bila tegangan terus naik hingga lebih dari 56 volt maka OVT\_Stage\_2 akan aktif. Bila salah satu dari tag tersebut aktif maka, tag CTRL\_AC\_ON\_OFF akan aktif memulai pengujian rectifier seperti pada program logika pertama. Jika tag UVT\_Stage\_2 atau OVT\_Stage\_2 aktif maka tag RECTI\_BAD akan aktif juga. Karena tag RECTI\_BAD aktif, maka status rectifier akan dikirimkan kepada pusat seperti yang terjadi ketika pengujian gagal pada program pengujian rectifier.

|    | Stat | us    | Command | Analog | Setpoint    | dbNET             |                                                       |
|----|------|-------|---------|--------|-------------|-------------------|-------------------------------------------------------|
|    |      | Name  |         |        | Source      |                   | ✓ OR ✓ Destination                                    |
|    |      | Nam   | ne      |        | Description | Source1<br>Device | Source1<br>Coordinates                                |
| 37 |      | Rec   | ti_ACF  |        | 1           | RECT              | IS:28674                                              |
| 47 |      | Rect_ | _48RF   |        | RECT_48RF   | LOGIC             | OR(Recti_BusUV_Stage_1,Recti_BusOV_Stage_1,Recti_ACF) |
| 78 |      | ACF_  | 220F    |        | 220F        | LOGIC             | IF(AND(RECTI_RUN_TEST==0,Recti_ACF==1),1,0)           |

Gambar 3.16. Program Koneksi Sumber Tegangan

| St | atus Command | Analog Set | oint dbNE        | Т                      |                             |                        |                             |
|----|--------------|------------|------------------|------------------------|-----------------------------|------------------------|-----------------------------|
|    | Name         |            | Source           | ~                      | OR 🗸                        | Destination            | ~                           |
|    | Name         |            | Source1<br>Vmask | Destination1<br>Device | Destination1<br>Coordinates | Destination2<br>Device | Destination2<br>Coordinates |
| 37 | Recti_ACF    |            |                  |                        |                             |                        |                             |
| 47 | Rect_48RF    | ecti_ACF)  |                  | SOE                    | Rect_48RF:SPS               | IEC104S                | 71:MSP                      |
| 78 | ACF_220F     |            |                  | SOE                    | ACF_220F:SPS                | EC104S                 | 62:MSP                      |

Gambar 3.17. Program Koneksi Sumber Tegangan

Pemrograman Komunikasi RTU..., Maximilianus Adeo Q. M., Universitas Multimedia Nusantara

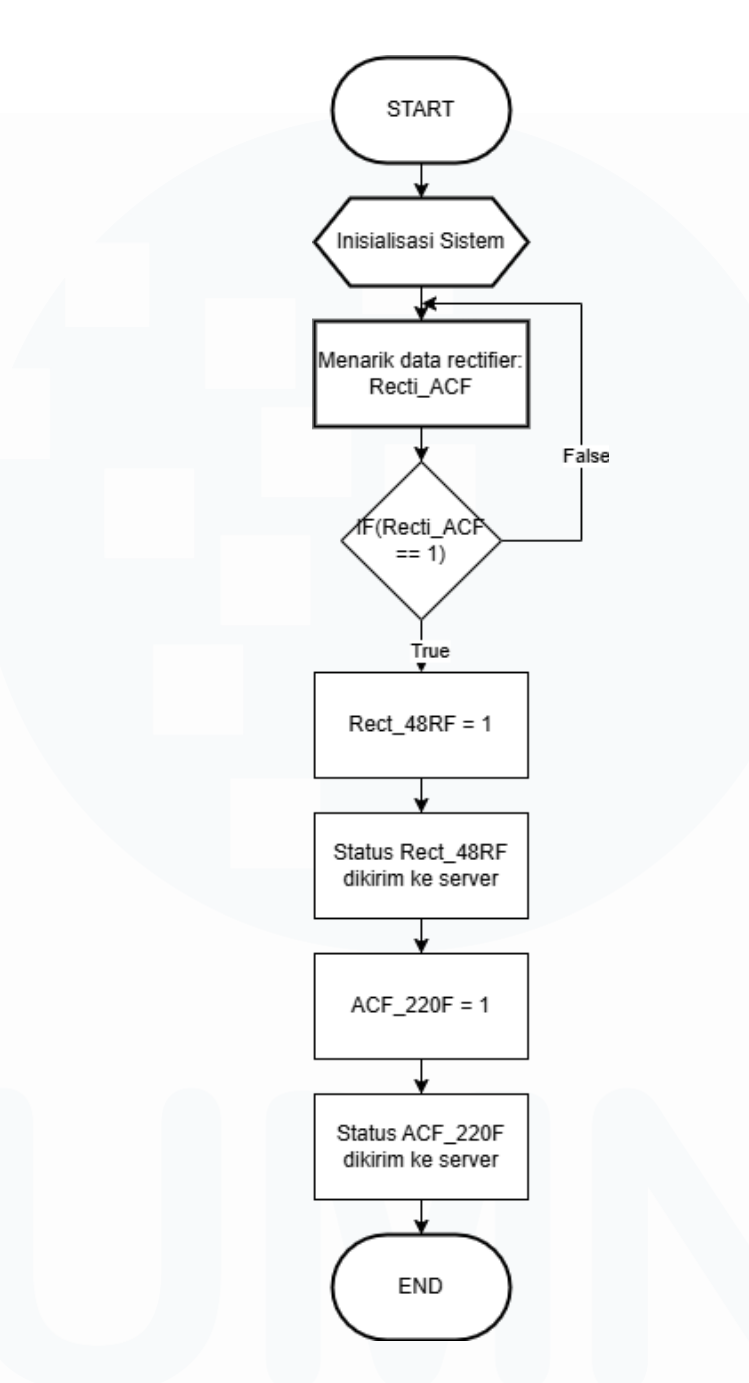

Gambar 3.18. Flowchart Program Koneksi Sumber Tegangan

Program logika keempat yang dibuat digunakan untuk melihat koneksi sumber tegangan dengan *rectifier*. Pemrograman kedua dapat dilihat pada gambar 3.15 hingga gambar 3.16 dan *flowchart* dapat dilihat pada gambar 3.17. Bila kubikel terputus dari sumber tegangan maka alarm pada *rectifier* akan menyala, mengaktifkan *tag* RECTI\_ACF. Karena RECTI\_ACF aktif maka, Rect\_48RF akan aktif mengirimkan statusnya

kepada *server* pusat. *Tag* ACF\_220F juga akan aktif dan mengirimkan statusnya kepada *server* pusat menandakan kalau tegangan sumber terputus.

## 3.3 Kendala yang Ditemukan

Selama pekerjaan magang ini dilakukan terdapat kendala yang dihadapi yaitu seputar penggunaan *software* Easergy Builder. Referensi mengenai Easergy Builder masih sangat sedikit, referensi yang ditemukan biasanya hanya berupa video tutorial singkat mengenai cara menggunakan fitur tertentu yang hanya tersedia pada RTU tertentu juga.

## 3.4 Solusi atas Kendala yang Ditemukan

Untuk mengatasi kendala yang dihadapi, peserta magang berkonsultasi dengan supervisor mengenai *software* Easergy Builder. Peserta magang juga mempelajari proyek - proyek RTU schneider sebelumnya untuk memahami bagaimana alur kerja dari program logika yang dibuat. Schneider juga menyedia sebuah buku panduan mengenai *software* Easergy Builder yang tersedia secara gratis.

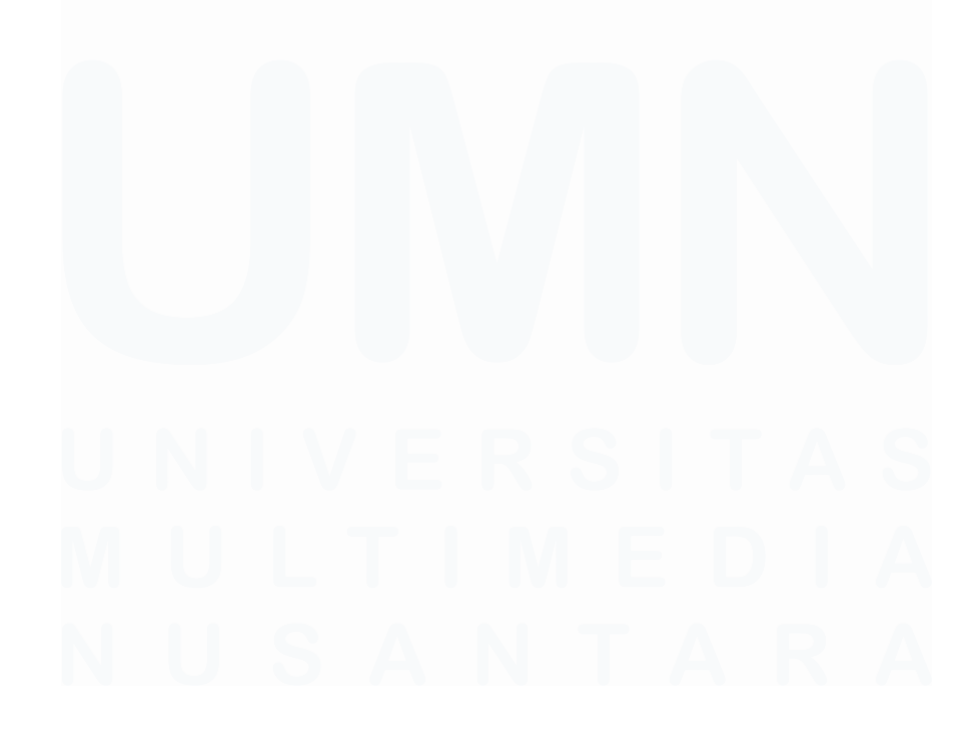

17 Pemrograman Komunikasi RTU..., Maximilianus Adeo Q. M., Universitas Multimedia Nusantara